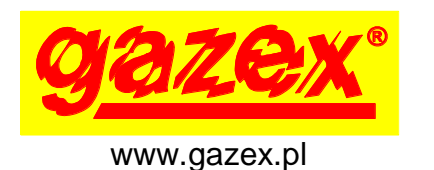

## MDD-S2

seria [W1], [W2]

KARTA INFORMACYJNA URZĄDZENIA

wydanie 2W1W2

PRZED instalacją zapoznać się z pełną treścią dokumentacji dotyczącej urządzenia dostępnej na stronie www.gazex.pl lub pod adresem w kodzie  $QR \rightarrow$ 

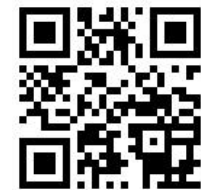

Karta informacyjna urządzenia nie zawiera wszystkich informacji niezbędnych do prawidłowej i bezpiecznej instalacji systemu. Instalację należy powierzać wykwalifikowanemu specjaliście.

Zalecana kolejność postępowania podczas instalacji:

- 1. Zapoznać się z pełną treścią instrukcji obsługi.
- Określić grupę adresów detektorów, których stany alarmowe będą aktywowały wyjścia MDD-S2 (Tab.2 kol.3). Grupy adresów detektorów są fabrycznie przypisane do określonych numerów urządzeń wykonawczych.
- 3. Za pomocą przełączników SLAVE ID nadać modułowi MDD-S2 numer urządzenia wykonawczego, który jest przypisany do grupy adresów detektorów.
- 4. Do systemu składającego się z MDD-256/T i detektorów podłączyć MDD-S2 wg. Rys.1, włączyć zasilanie.
- 5. W MDD-256/T włączyć obsługę urządzenia wykonawczego o numerze, który został nadany MDD-S2 (str.3).
- 6. Wykonać test działania wszystkich urządzeń według właściwych instrukcji obsługi.

Cyfrowy moduł MDD-S2 jest elementem wykonawczym Cyfrowego Systemu Detekcji Gazów produkcji GAZEX. MDD-S2 przetwarza sygnały alarmowe z detektorów na sygnały wykonawcze (jeden moduł MDD-S2 obsługuje maksymalnie 32 detektory). MDD-S2 przypisuje się do grupy detektorów, jeżeli w tej grupie, co najmniej jeden detektor będzie w stanie alarmowym A1 lub A2, wówczas na odpowiednim wyjściu MDD-S2 (A1 lub A2 i A1) pojawi się napięcie 12V-, do zasilania sygnalizatorów optycznych lub akustycznych. MDD-S2 umożliwia instalację sygnalizatorów w miejscu oddalonym od detektorów bez konieczności doprowadzania dodatkowego zasilania. Funkcję jednostki sterującej w CSDG spełnia moduł MDD-256/T, może on obsługiwać maksymalnie 224 detektory (o adresach A001-A224) oraz maksymalnie 21 urządzeń wykonawczych (o adresach d.o.0.1-d.o.0.7, d.o.1.1-d.o.1.7, d.o.2.1-d.o.2.7).

Zasilanie i komunikacja cyfrowa może być doprowadzona do MDD-S2 jednym kablem magistralowym – ekranowanym, 3 pary skręcane, o przekroju żył 0,5 mm<sup>2</sup> np. YTKSY ekw 3x2x0,8.

| Napięcie zasilania    | 24 V- (dopuszczalny zakres 15,0 ÷ 30,0 V)                              |  |  |
|-----------------------|------------------------------------------------------------------------|--|--|
| Pobór prądu           | max 0,2 A@24 V                                                         |  |  |
|                       | A1, A2; napięcie wyjściowe w stanie aktywnym: 12V, obciążalność        |  |  |
| Wyjścia sterujące     | sumaryczna max 200 mA, zabezpieczenie przeciwzwarciowe;                |  |  |
|                       | do sterowania sygnalizatorami: SL-32, SL-21, S-3x, LD-2 lub TP-4.As    |  |  |
|                       | port RS-485, galwanicznie izolowany (1kV); protokół MODBUS RTU;        |  |  |
| Komunikacja cyfrowa   | parametry:                                                             |  |  |
|                       | 9600 bps (ramka 11-bitów, kontrola parzystości: parzyste, 1 bit stopu) |  |  |
| Sygnalizacja optyczna | lampki LED 3 szt. szczegółowy opis Tab 3                               |  |  |
| stanu modułu          | ampri LED, 5 Szt., Szczegołowy opis Tab. 5                             |  |  |
| Sygnalizacja optyczna | lamaki LED 2 ozt. na jednej na wyjścia, ozozogółowy opie Teb 4         |  |  |
| stanu wyjść           | lampki LED, 2 SZL, po jednej na wyjscie, Szczegołowy opis Tab. 4       |  |  |

## Tab.1. Parametry techniczne MDD-S2

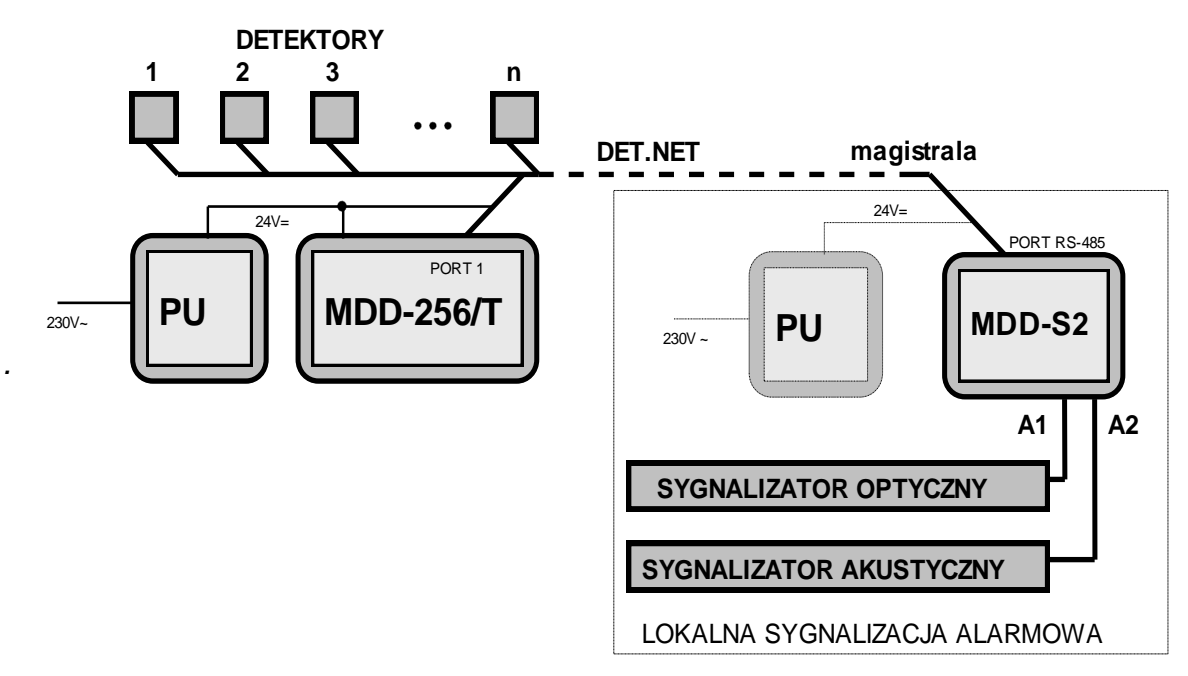

Rys.1. Schemat blokowy systemu z MDD-S2.

| Tab.2. | Fabryczne | przypisanie | grup | detektorów | do u | ırządzeń | wykonaw | czych: |
|--------|-----------|-------------|------|------------|------|----------|---------|--------|
|--------|-----------|-------------|------|------------|------|----------|---------|--------|

| numer urządzenia |          | przypisana grupa    | strefa z której alarmy zostaną wystawione na wyjściach<br>MDD-S2 |            |  |
|------------------|----------|---------------------|------------------------------------------------------------------|------------|--|
| (np. MDD-S2)     | SLAVE ID | detektorów (adresy) | tryb: Zo.11, Zo.12 lub Zo.22                                     | tryb Zo.31 |  |
| d.o.0.1          |          | Gr.01 (A.001-A.032) |                                                                  |            |  |
| d.o.0.2          |          | Gr.02 (A.033-A.064) |                                                                  |            |  |
| d.o.0.3          |          | Gr.03 (A.065-A.096) |                                                                  |            |  |
| d.o.0.4          |          | Gr.04 (A.097-A.128) |                                                                  | strefa 1   |  |
| d.o.0.5          |          | Gr.05 (A.129-A.160) |                                                                  |            |  |
| d.o.0.6          |          | Gr.06 (A.161-A.192) |                                                                  |            |  |
| d.o.0.7          |          | Gr.07 (A.193-A.224) | obie strefy                                                      |            |  |
| d.o.1.1          |          | Gr.01 (A.001-A.032) |                                                                  |            |  |
| d.o.1.2          |          | Gr.02 (A.033-A.064) |                                                                  |            |  |
| d.o.1.3          |          | Gr.03 (A.065-A.096) |                                                                  |            |  |
| d.o.1.4          |          | Gr.04 (A.097-A.128) |                                                                  | strefa 2   |  |
| d.o.1.5          |          | Gr.05 (A.129-A.160) |                                                                  |            |  |
| d.o.1.6          |          | Gr.06 (A.161-A.192) |                                                                  |            |  |
| d.o.1.7          |          | Gr.07 (A.193-A.224) |                                                                  |            |  |

Ze względu na lokalizację lub funkcjonalność, detektory można przypisać do pierwszej, drugiej lub obu stref alarmowych. Jeżeli wyjścia modułu MDD-S2 mają być aktywowane przez detektory przypisane tylko do strefy 1 lub tylko do strefy 2 (według Tab.2) to w MDD-256/T w podmenu *OBSŁUGA URZĄDZEŃ WYKONAWCZYCH* należy ustawić Co.C. Jeżeli wyjścia modułu MDD-S2 mają być aktywowane zarówno przez detektory przypisane do strefy 1 jak i detektory przypisane do strefy 2 to w MDD-256/T w podmenu *OBSŁUGA URZĄDZEŃ WYKONAWCZYCH* należy ustawić Co.C. Jeżeli wyjścia.

∾ ■■■■ (numer urządzenia wykonawczego d.o.1.2).

KIU MDD-S2 wydanie 2W1W2

## Aby za pomocą klawiatury MDD-256/T włączyć obsługę modułu MDD-S2 należy:

-wejść do menu w MDD-256/T przytrzymując na 3 s klawisz [▲], ustawić hasło klawiszami [▲/▼] (fabryczne PODI), zatwierdzić [OK], pojawi się komunikat dobe (konfiguracja magistrali DET.NET), zatwierdzić [OK], klawiszem [▼] ustawić dobe (włączanie / wyłączanie obsługi urządzeń wykonawczych), zatwierdzić [OK], pojawi się komunikat dobe ( numer urządzenia wykonawczego) ustawić żądany numer urządzenia wykonawczego wg kolumny nr 1 w Tab.2,

dla przykładowego ustawienia <sup>™</sup> ∎∎∎∎ należy wybrać dolla,

zatwierdzić **[OK]**, pojawi się komunikat **L** (obsługa urządzenia wykonawczego wyłączona) klawiszem **[A]** ustawić **L** (włączona obsługa urządzenia wykonawczego), zatwierdzić **[OK]**, pojawi się komunikat **L** (przypisanie wybranego urządzenia wykonawczego do grupy detektorów, w razie potrzeby zmienić fabrycznie przypisaną grupę klawiszami **[A**/**V]**) zatwierdzić **[OK]**, pojawi się komunikat **L (** podział stref, jeżeli MDD-S2 ma reagować na stany alarmowe detektorów z uwzględnieniem podziału na strefy wówczas klawiszami **[A**/**V]** należy ustawić **L (** podział strefi się znajdują, wówczas klawiszami **[A**/**V]** należy ustawić **L (** podział strefi się znajdują, wówczas klawiszami **[A**/**V]** należy ustawić **L (** podział strefi się znajdują, wówczas klawiszami **[A**/**V]** należy ustawić **L (** podział strefi się znajdują, wówczas klawiszami **[A**/**V]** należy ustawić **L (** podział strefi się znajdują, wówczas klawiszami **[A**/**V]** należy ustawić **L (** podział strefi się znajdują, wówczas klawiszami **[A**/**V]** należy ustawić **L (** podział strefi się znajdują, wówczas klawiszami **[A**/**V]** należy ustawić **L (** podział strefi się znajdują, wówczas klawisz **[V]** wyjść do poziomu **D (** podział), wciskając klawisz **[V]** wyjść z menu MD-256/T.

Pomocnym narzędziem przy uruchamianiu systemu jest program *MDD256\_View (do pobrania ze strony www.gazex.pl)*, umożliwia on w przejrzysty sposób konfigurację systemu cyfrowego oraz szybką lokalizację błędnych ustawień.

Aby za pomocą programu *MDD256\_View* włączyć obsługę modułu MDD-S2 należy: - na komputerze PC zainstalować program *MDD256 View* (do pobrania ze strony www.gazex.pl), komputer za pośrednictwem konwertera RS485/USB (konwerter MDD-CV/T do nabycia w GAZEX) podłaczyć do PORT 2 w MDD-256/T.

- po uruchomieniu programu *MDD256\_View* w zakładce **[Połączenie]** wybrać opcję **[Połącz]**, otworzy się okno **[Opcje połączenia]**, w którym należy wybrać:

[Nazwa portu] (port, przez który komunikuje się konwerter RS485/USB),

[Prędkość] (domyślnie 9600),

[Parzystość] (domyślnie Tak),

[Adresu MDD-256/T] (domyślnie 1)

i zatwierdzić [OK],

WŁĄCZENIE OBSŁUGI MDD-S2 PRZY UŻYCIU KOMPUTERA PC

WŁĄCZENIE OBSŁUGI MDD-S2 Z KLAWIATURY MDD-256/T

> otwarta zostanie zakładka [Wizualizacja], należy przejść do zakładki [Wybór obsługiwanych urządzeń i ich konfiguracja], w oknie [Wyłączenie wizualizacji] wybrać [Tak],

- wybrać zakładkę **[Odczyt aktualnej konfiguracji.]**,

- w tabeli **[Urządzenia dodatkowe** (wykonawcze)**]** należy kliknąć lewym przyciskiem myszy na odpowiedni numer urządzenia dodatkowego (wykonawczego) wg. kolumny nr 1 w Tab.2. np. d.o.0.1 (zmienione zostanie jego podświetlenie na zielone),

klikając prawym przyciskiem myszy na odpowiedni numer urządzenia wykonawczego można: wykonać [odczyt stanu urządzenia] lub w opcji [zmiana ustawień urządzenia dodatkowego...] zmienić podział na strefy lub zmienić czasy opóźnień załączenia wyjść w MDD-S2 (OUT5 – opóźnienia dla wyjścia A1, OUT6 – opóźnienia dla wyjścia A2), w wersji programu MDD-256/T View 1.2.1 lub wyższej można ponadto, zmienić przypisanie urządzenia dodatkowego do grupy detektorów, zmiany należy zatwierdzić klikając [OK],

- po zmianie ustawień należy kliknąć okienko

[zastosuj zmiany (wyślij nową konfigurację do MDD-256/T)].

Tab.3. Opis sygnalizacji optycznej – stan modułu

| Lampka<br>Stan modułu                                       | PORT DET.NET                    | POWER                      | FAULT               |
|-------------------------------------------------------------|---------------------------------|----------------------------|---------------------|
| Uszkodzony procesor /<br>brak programu                      | zgaszona                        | zgaszona                   | świeci ciągle       |
| Zbyt niskie zasilanie<br>(awaria zasilania)                 | X<br>(stan dowolny)             | pulsuje wolno<br>(0,5 Hz)  | świeci ciągle       |
| Awaria komunikacji lub<br>nie ustawiony adres<br>SLAVE      | pulsuje wolno (0,5 Hz)          | stan dowolny               | świeci ciągle       |
| Stan normalny                                               | X (stan dowolny)                | świeci ciągle              | zgaszona            |
| Test                                                        | pulsuje bardzo szybko<br>(5 Hz) | X (stan dowolny)           | X<br>(stan dowolny) |
| Tryb serwisowy<br>(jednocześnie nie ma<br>awarii zasilania) | X<br>(stan dowolny)             | pulsuje szybko<br>(2,5 Hz) | X<br>(stan dowolny) |

Tab.4. Opis sygnalizacji optycznej – stan wyjść

| Lampka<br>Stan wyjścia                                                                    | LAMPKI STANU WYJŚĆ                             |  |
|-------------------------------------------------------------------------------------------|------------------------------------------------|--|
| Wyjście nieaktywne                                                                        | zgaszona                                       |  |
| Wyjście aktywne                                                                           | świeci ciągle                                  |  |
| Wyjście nieaktywne, było aktywne<br>( <i>w Trybie z pamięcią</i> )                        | pulsuje bardzo wolno (0,25Hz)<br>w cyklu 1s/3s |  |
| Wyjście nieaktywne, moduł w Trybie serwisowym (w Trybie normalnym wyjście byłoby aktywne) | pulsuje szybko (2,5 Hz)                        |  |
| Wyjście przeciążone                                                                       | pulsuje bardzo szybko (5 Hz)                   |  |

Aby wyzerować MDD-S2 należy wcisnąć przycisk TEST i zwolnić go po czasie 3÷5 sek. Aby przeprowadzić Test wyjść MDD-S2, należy wcisnąć przycisk TEST i zwolnić go po czasie 8÷11 sek. Zbliżenie magnesu do obudowy w miejsce oznaczone symbolem magnesu (TEST ZONE), ma

Zbliżenie magnesu do obudowy w miejsce oznaczone symbolem magnesu (TEST ZONE) ma identyczne działanie jak wciśnięcie przycisku TEST.

W myśl Ustawy z dnia 11 września 2015 r. o zużytym sprzęcie elektrycznym i elektronicznym, zużyty moduł nie może być umieszczany łącznie z innymi odpadami gospodarczymi. Należy go przekazać do wyspecjalizowanego punktu zbiórki odpadów. Dlatego oznakowano go specjalnym symbolem:

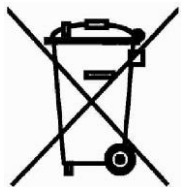

Prawidłowa utylizacja chroni przed negatywnym wpływem odpadów na zdrowie i środowisko naturalne człowieka.